## 如何对用户注册和添加身份进行审核

(权限:教育厅/局管理员、学校管理员)

- 进入运营管理后台,点击"门户管理"—"注册管理"—"注册审核";
- 可对本单位所有申请注册/添加身份的用户,审核其申请加入的身份,支持单个或批量操作审核;
- 可根据用户申请的身份,点击"通过"或者"拒绝",通过后 才可正常访问平台;